# **Evidência de Testes**

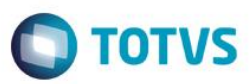

## Evidência de Testes

| Produto:                  | SIGALOJA                        |
|---------------------------|---------------------------------|
| Versão:                   | P11.8                           |
| Produto/Versão Integrado: |                                 |
| Banco de Dados:           | Progress, Oracle, SQL, Informix |

### 1. Evidência e sequência do passo a passo [ob

### Pré-Requisitos:

#### ✓ Cadastrar um título

| Contas a Receber |                    |              |              | ×                                   |
|------------------|--------------------|--------------|--------------|-------------------------------------|
| Prefixo          | No. Titulo*        | Parcela      | Tipo*        | Natureza*                           |
| ABC              | 0001               | 1            | FI 🖉         | FINAN                               |
| Cliente*         | Loja*              | Nome Cliente |              | DT Emissao*                         |
| 01               | 01                 | EDUARDO      |              | 04/07/2016                          |
| Vencimento*      | Vencto real*       | Vir.Titulo*  | Base Imposto | IRRF                                |
| 04/07/2016 🜌     | 04/07/2016         | 100,00       | 100,00       | 0,00                                |
| ISS              | Historico          |              | Vendedor 1   | Vendedor 2                          |
| 0,00             |                    |              | 24           |                                     |
| Vendedor 3       | Vendedor 4         | Vendedor 5   | % Comissao 1 | % Comissao 2                        |
|                  | <i>ac</i>          | and a second | 0,00         | 0,00                                |
| % Comissao 3     | % Comissao 4       | % Comissao 5 | Taxa Perman. | Porc Juros                          |
| 0,00             | 0,00               | 0,00         | 5,55         | 0,00                                |
| Moeda            | Vir. comis.1       | Vir. comis.2 | VIr. comis.3 | VIr. comis.4                        |
|                  |                    |              |              |                                     |
| 0.00 @           | Cod Ocorrenc<br>01 | Inst.Primar. | Instr.Secund | No. Pedido                          |
| 1/1- Dés         | Num de Carte       |              | Ehrer Calue  | Deer Finner                         |
| 100,00           | Nulli do Calta     |              | Sim 👻        | 0,00                                |
| Dias n/ Desc     | Tino Descont       | Valor Real   | Doc Transf   | NSS                                 |
| 0                | Fixo               | 0,00         |              | 0,00 🧇                              |
| Data p/ Comp     | CSLL               | COFINS       | PIS/PASEP    | Taxa moeda                          |
| 11               | 0,00 🧇             | 0,00 🧇       | 0,00 🧇       | 0,0000 🧇                            |
| Mult. Natur.     | Rateio Proj.       | Desdobramen. | Mod. Recebto | Contr Financ                        |
| Nao 🔻            | Nao 👻              | Nao 💌        | TED 👻        |                                     |
| Forn.ISS         | PisCof OrgP.       | Form Ret ISS |              | Tx Cor.Moeda                        |
| P                | Não                |              | •            | 0,00                                |
| Banco Client     | Num. Cronogr       | Num. Contrat | Num. Medição | Num. Planilh                        |
|                  |                    |              |              |                                     |
| Num. Parcela     | Revisão            | Movimento    | Pref Origem  | Proc. Refer.                        |
|                  |                    |              |              | <u> </u>                            |
| Tp. Processo     |                    | Multa Ctr    | Bonific Ctr  | Desconto Ctr                        |
|                  |                    | 0,00         | 0,00         | 0,00                                |
| Retencao Ctr     | Seq. Diario        | Env. Relato  | NF Eletr     |                                     |
|                  |                    |              |              | Confirmar Fechar Ações relacionadas |

#### Sequencia 001:

1. No ambiente "Front Loja (SIGAFRT)", acesse "Atualizações / Frente de Loja / TOTVS PDV" abra o caixa e pressione F12

1

0

Evidência de Testes ΤΟΤΛΖ 03 - Cancelar Cupom 04 - Leitura X 05 - Sangria 06 - Entrada de Troco \_\_\_\_\_ 07 - Consulta de Produto Tecle <ENTER> para continuar... 25 - Produto Mostruário/Saldão 12 - Abrir Gaveta 15 - Leitura da Memoria Fiscal 16 - Resumo da Redução Z 17 - Recebimentos 1,00<sup>UN</sup> R\$ 0,00 Х 32 - Estorno de venda 0,00 29 - Consulta Lista de Presentes -Total Parcial Numero de Itens: Documento: 000130 0 0.00 R\$ Data: 04/07/ Hora: 16:23 Filial: 01 04/07/2016 0.0001 PDV: 001

2. Digite o número 17 fazer o Recebimento de Título. Prencha os filtros para buscar o título e busque

| Cod. Cliente<br>Loja<br>Prefixo | 01                | ?<br>Titulo | 01                          | CNPJ/CPF   | 704.361.2<br>Parcela        | 208-01    |                              |       | 7                 |          |
|---------------------------------|-------------------|-------------|-----------------------------|------------|-----------------------------|-----------|------------------------------|-------|-------------------|----------|
| Cliente                         | EDU               |             |                             |            | - aroona                    |           |                              |       | <i>e</i> <b>p</b> |          |
|                                 | LDO               | - ANDO      |                             |            |                             |           |                              |       |                   |          |
| Prefixo + No                    | . Titulo +        | Parcela + T | ïpo                         |            | •                           |           |                              |       |                   | P        |
| Clien                           | t Loja            | Prefixo     | Título                      | Parcel T   | po Ve                       | encimento | Valor                        | Multa | Juros             | Desconto |
| 01 🗵 🔘                          | 01                | ABC         | 0001                        | 1 FI       | 0                           | 4/07/2016 | 100,00                       | 0,00  | 0,00              | 0,00     |
|                                 |                   |             |                             |            |                             |           |                              |       |                   |          |
| <                               |                   |             |                             | III        |                             |           |                              |       |                   |          |
| ۲                               |                   | Dados       | dos títulos                 | III        |                             |           |                              |       |                   |          |
| ∢<br>+ Mult                     | a                 | Dados       | dos títulos<br>0,00         | ? - I      | escontos                    | 1         | 0,00 ?                       |       |                   |          |
| <<br>+ Mult<br>+ Juro           | a<br>S            | Dados       | dos títulos<br>0,00<br>0,00 | ? =<br>? = | )escontos<br>Valor Recebido |           | 0,00 ?<br>100,00 ?           |       |                   |          |
| + Multi<br>+ Juro               | a<br>s<br>) Receb | Dados       | dos titulos<br>0,00<br>0,00 | 5 =<br>    | )escontos<br>Valor Recebido | D         | 0,00 ?<br>100,00 ?<br>100,00 |       |                   |          |

3. Preencha a forma de pagamento e tecle F9

**Evidência de Testes** 

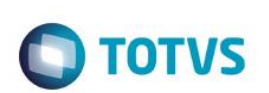

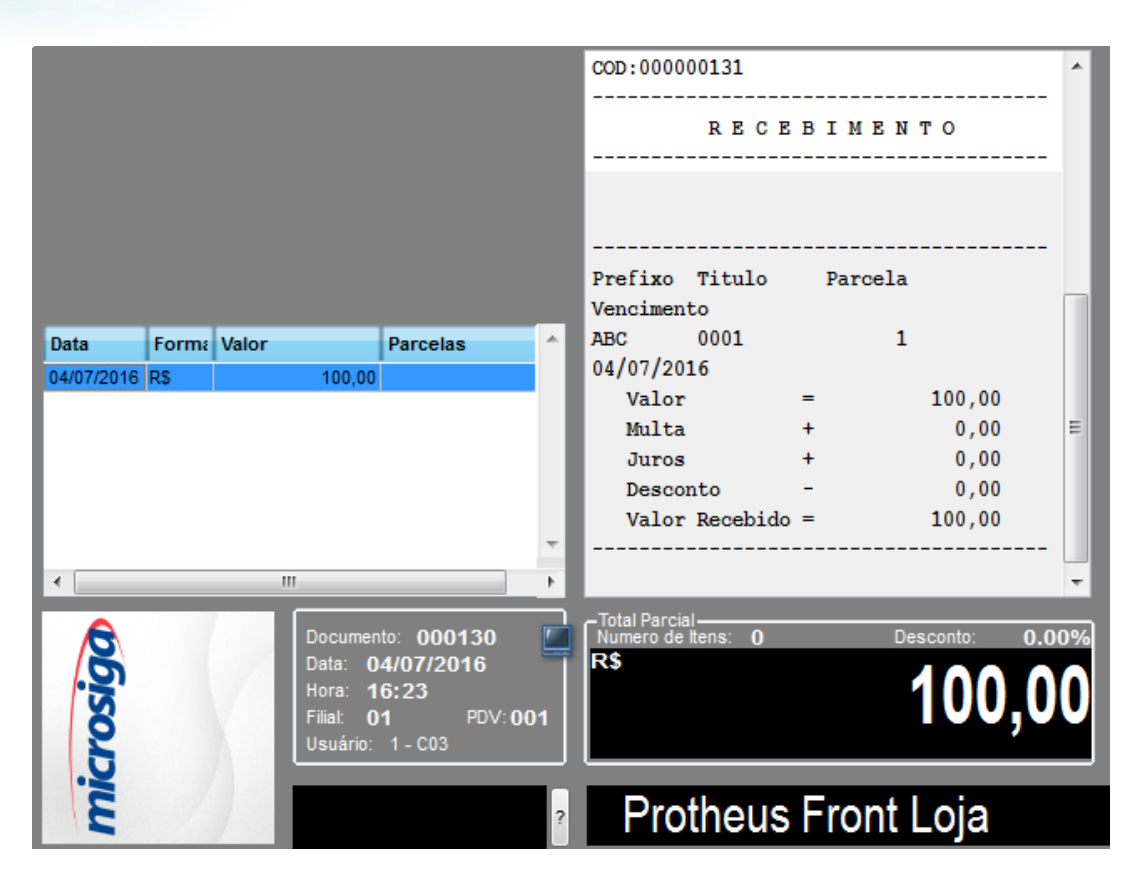

4. Isso finalizrá o Recebimento de Título

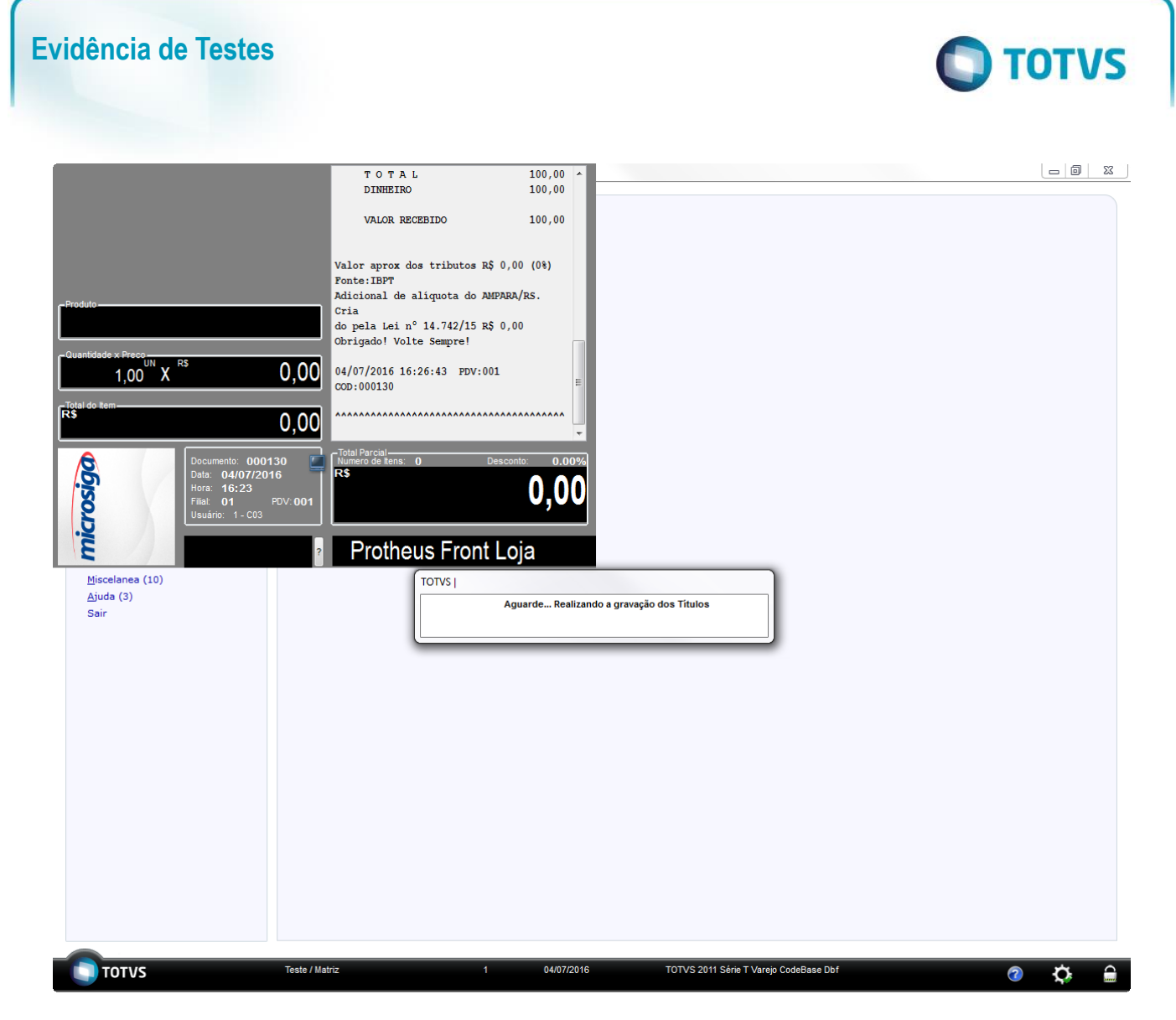

5. Em seguida repita o processo até chegar na tela de recebimento de títulos, preencha os filtros e clique no botão de Estorno e confirme

0

**Evidência de Testes** 

| TOTVS |
|-------|
|       |

| Re | ecebimento de Títulos                                                    |             |                    |             |        |                             |            |                    |      |          |      |
|----|--------------------------------------------------------------------------|-------------|--------------------|-------------|--------|-----------------------------|------------|--------------------|------|----------|------|
|    | Cod. Cliente /<br>Loja<br>Prefixo<br>Cliente                             | 01<br>EDUAF | ?<br>Tîtulo<br>RDO | 01          | CNPJ/C | PF 704.3                    | 61.208-01  |                    |      | <b>P</b> |      |
|    | Prefixo + No. Titulo + Parcela + Tipo                                    |             |                    |             |        |                             |            |                    |      |          |      |
|    | Client Loja Prefixo Título Parcel Tipo Vencimento Valor Multa Juros Desc |             |                    |             |        |                             |            |                    |      |          |      |
|    | 01 🛛 🔍 🔍                                                                 | 01 /        | ABC                | 0001        | 1      | FI                          | 04/07/2016 | 100,00             | 0,00 | 0,00     | 0,00 |
|    | •                                                                        |             | Dados              | dos títulos |        | 11                          |            |                    |      |          |      |
|    | + Multa<br>+ Juros                                                       |             |                    | 0,00        | ?      | - Descontos<br>= Valor Rece | bido       | 0,00 ?<br>100,00 ? |      |          |      |
|    | Total do(s) R                                                            | Recebir     | nento(s)           |             |        |                             |            | 100,00             | -47  |          |      |

6. Ao confirmar será feito o estorno e não poderá ocorrer nenhum error.log no appserver ao fazer o estorno

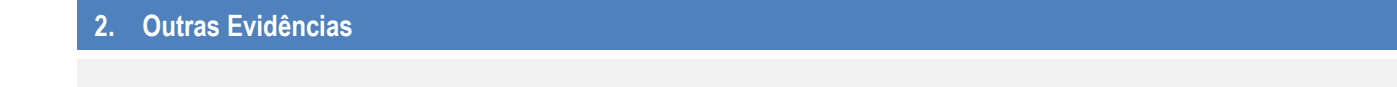